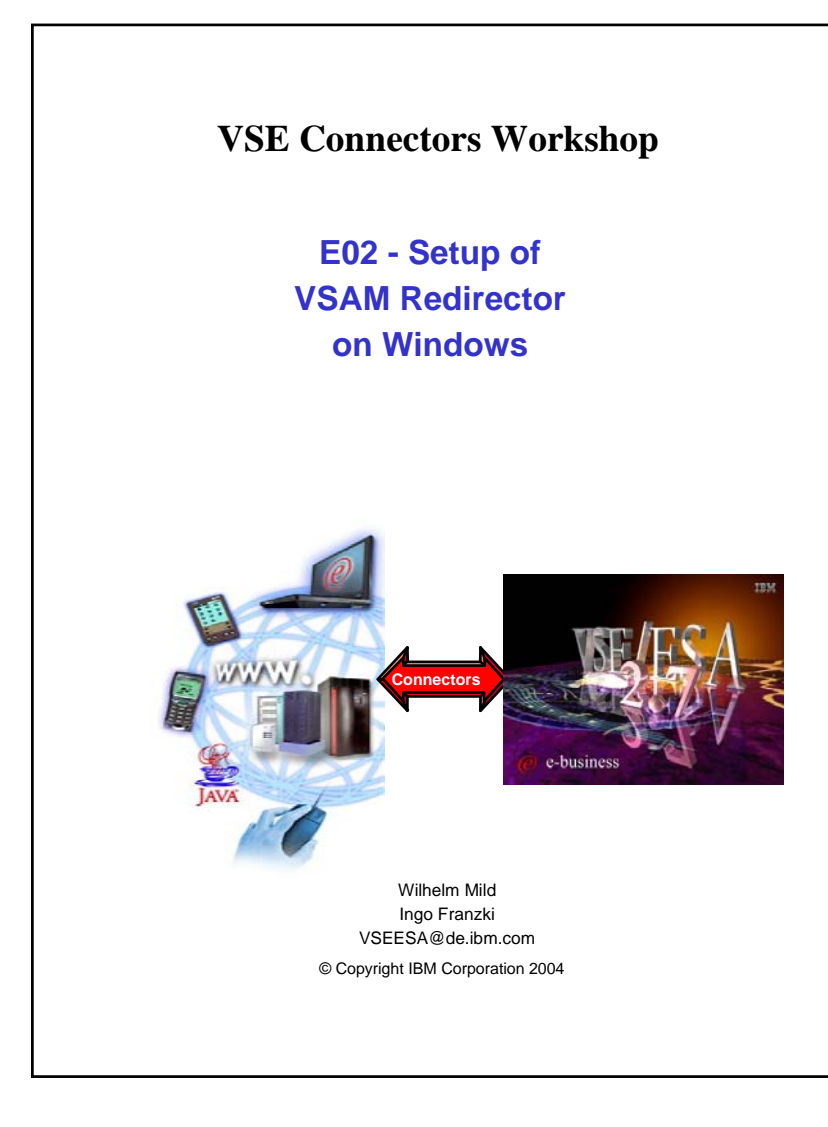

# Trademarks

References in this publication to IBM products or services do not imply that IBM intends to make them available in every country in which IBM operates. Consult your local IBM business contact for information on the products, features, and services available in your area.

AIX\*, APPN\*, CICS\*, CICS/VSE\*, CICS, DB2\*, DB2 Connect, DB2 Universal Database, DFSORT, DRDA\*, e-business logo\*, Enterprise Storage Server, FlashCopy, HiperSockets, IBM\*, IBM logo\*, IBM eServer, iSeries, Language Environment\*, MQSeries\*, Multiprise\*, pSeries, S/390\*, S/390 Parallel Enterprise Server, TotalStorage, VSE/ESA, VTAM\*, WebSphere\*, xSeries, z/OS, z/VM, zSeries and Distributed Relational Database Architecture are trademarks or registered trademarks of International Business Machines Corporation in the United States, other countries, or both.

Linux is a registered trademark of Linus Torvalds.

SUN, Java and all Java-related trademarks and logos are trademarks or registered trademark of Sun Microsystems, Inc.

UNIX is a registered trademark in the United States and other countries, licensed exclusively through The Open Group.

Microsoft, Windows, Windows NT, Visual Basic and the Windows flat logo are Trademarks of Microsoft Corporation.

Other trademarks and registered trademarks are the properties of their respective companies.

IBM hardware products are manufactured from new parts, or new and used parts. Regardless, our warranty terms apply. This equipment is subject to all applicable FCC rules and will comply with them upon delivery. Information concerning non-IBM products was obtained from the suppliers of those products. Questions concerning those products should be directed to those suppliers.

All statements regarding IBM's future direction and intent are subject to change or withdrawal without notice, and represent goals and objectives only.

(C) Copyright IBM Corporation 2004 All Rights Reserved.

# VSE/ESA 2.6/2.7 VSAM Redirector

The VSAM Redirector is a new VSE/ESA connector, introduced with VSE/ESA 2.6. The VSAM Redirector allows you to redirect all requests to a certain VSAM file into any other file system or database on any other (Javaenabled) platform. VSE/ESA is the client, while the server part runs on any other Java-enabled platform like Windows or Linux on zSeries.

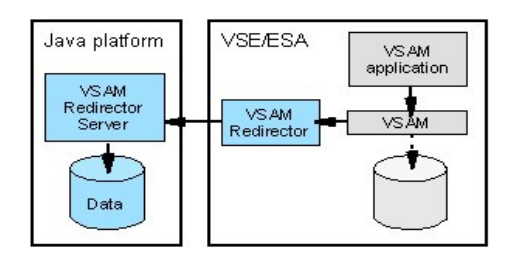

For example you could use the VSAM Redirector to synchronize a VSAM file with a DB2 database running on a Windows or Linux on S/390 or zSeries. By using the VSAM Redirector your existing VSAM programs doesn't require any revisions.

The VSAM Redirector makes use of a so called VSAM Data Access Exit (VDA). This exit intercepts all VSAM requests. The exit gets control at OPEN, CLOSE, and for all data requests (GET, PUT, INSERT,...).

A configuration table is used to define which VSAM files are being "redirected". The VSAM Redirector Client on VSE forwards all requests against a redirected file to the VSAM Redirector Server which then handles the request.

The VSAM Redirector Server is a Java application. It can run on any Java enabled platform.

3

# Setup in a VSAM Redirector environment

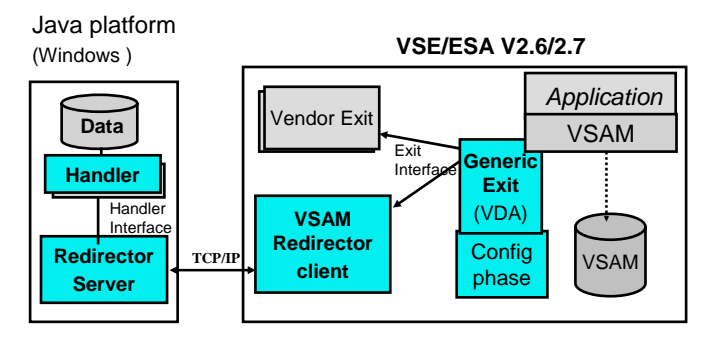

The setup for a VSAM Redirector environment:

# **On Windows**

- Setup Redirector server
- Adjust the handler(s) for data manipulation

# On VSE:

- choose the VSAM files to be redirected
- define the options in the Configuration phase
  - define the type of redirection

- local (Vendor Exit)

- remote (Redirector client )
- for remote redirection choose
  - Synchronization
  - pure remote work

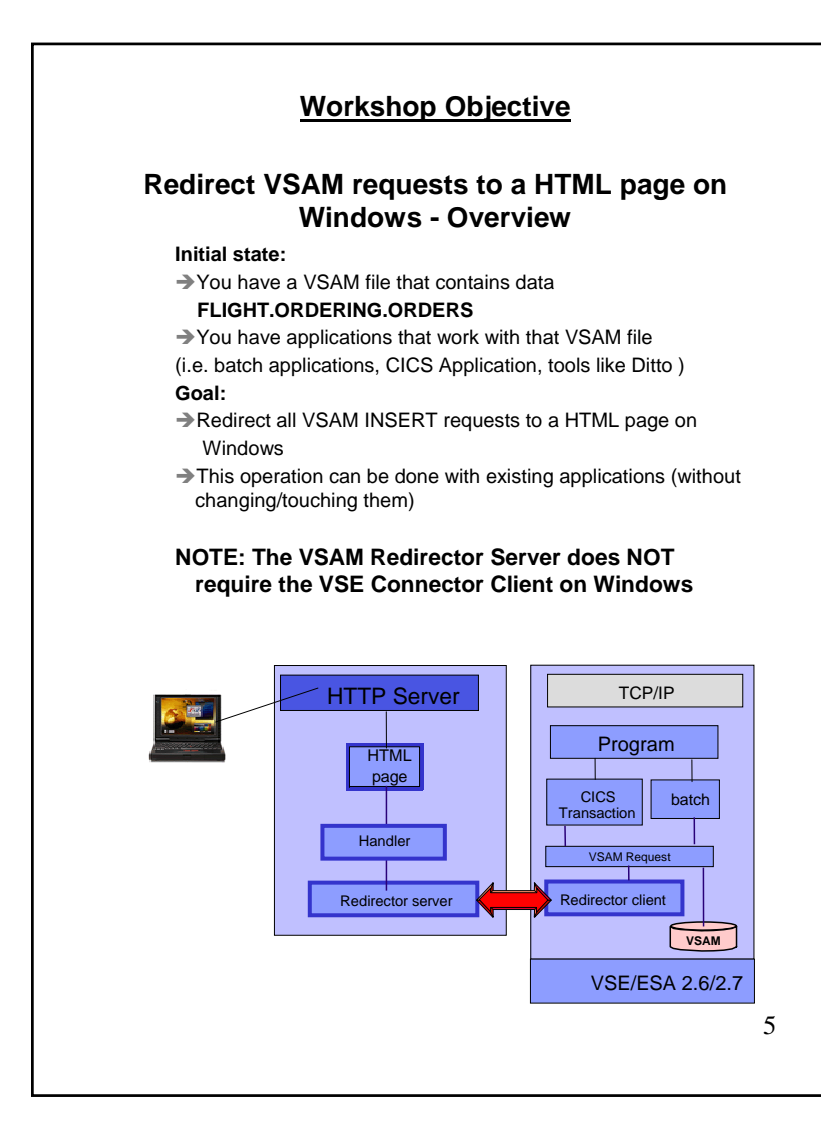

# Chapter 1. Software prerequisites for Windows

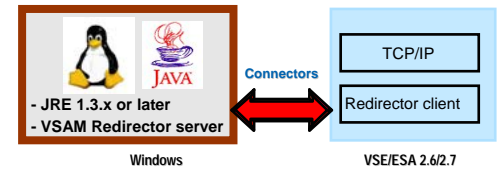

STEP1.1: Verification if Java environment installed

To install the VSE Connector Client, a Java Virtual Machine (JVM) must be installed in Windows.

The JVM can be installed in different flavors.

\*To just run Java programs, the JRE 1.3.x or later is needed (Java Runtime Environment),

 $\mbox{*to}$  develop/compile Java programs, JDK 1.3.x or higher is needed (Java Developer Kit, which includes the JRE).

To verify if a Java Virtual Machine is installed, open a Command propmt and enter command:

java -version

You should see something like:

Java version "1.3.1"

 $\ensuremath{\mathsf{Java}}(\ensuremath{\mathsf{TM}})$  2 Runtime Environment, Standard Edition

If the messages above are shown go to Chapter 2.

# STEP1.2 Install a Java Environment

If following message (or similar) is shown:

java' is not recognized as an internal or external command, operable program or batch file.

then your system has no Java virtual machine (Runtime Environment) installed or it can not be found in the path.

To install a Java Virtual machine download the code from IBM:

http://www.ibm.com/developerworks/java/

or download a SUN Version from http://www.sun.com 6 Install the downloaded JDK 1.3.x. or later.

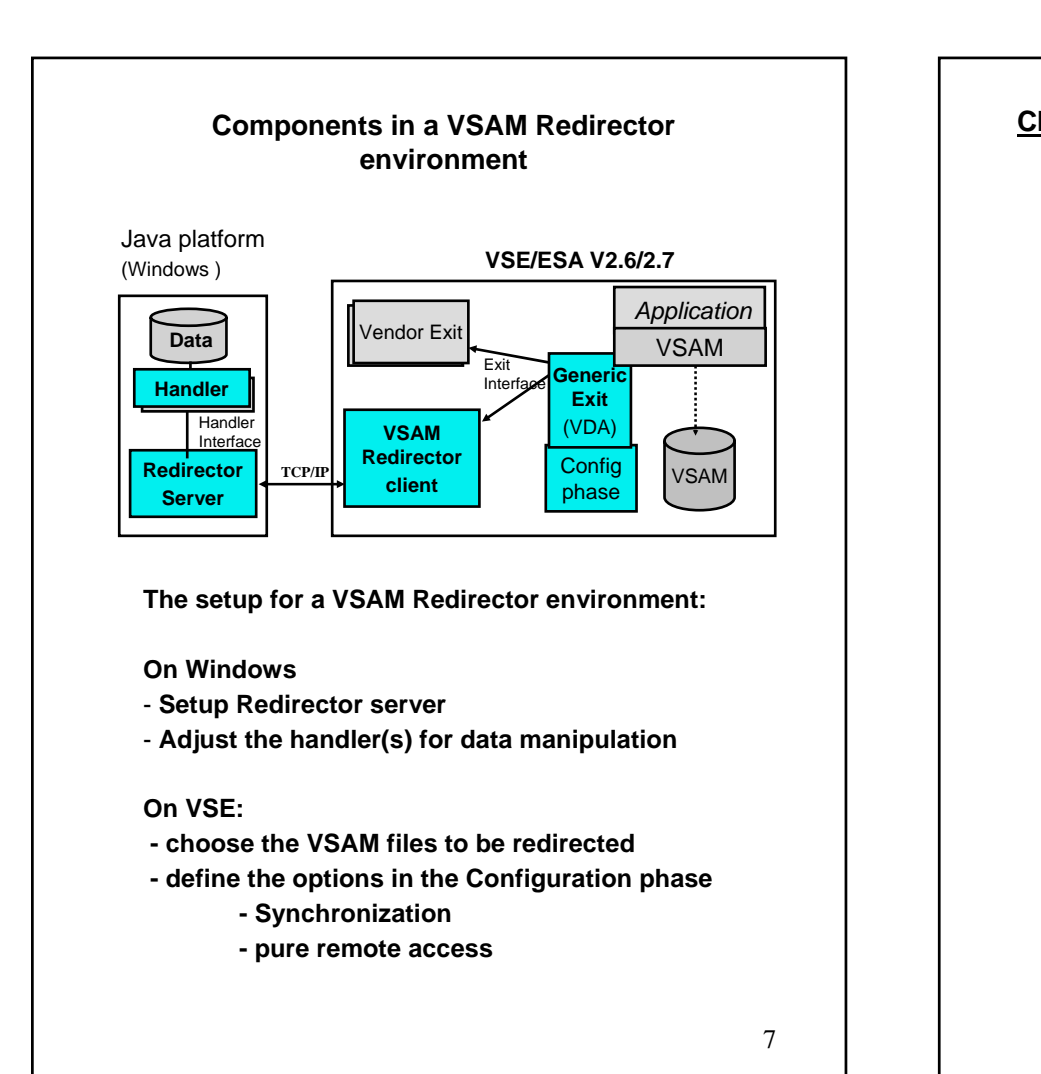

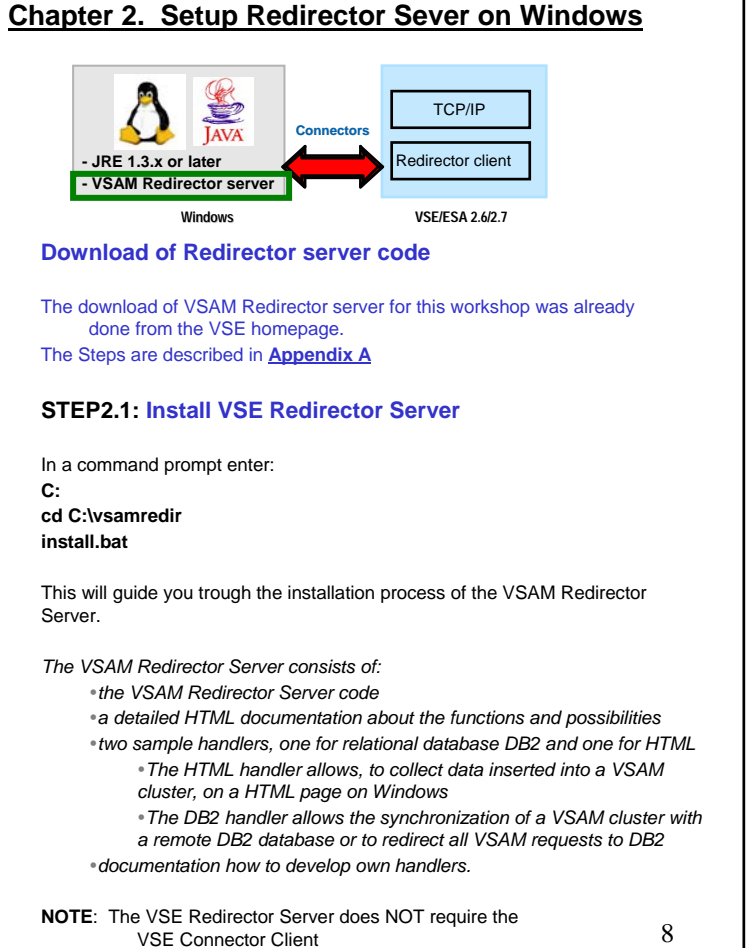

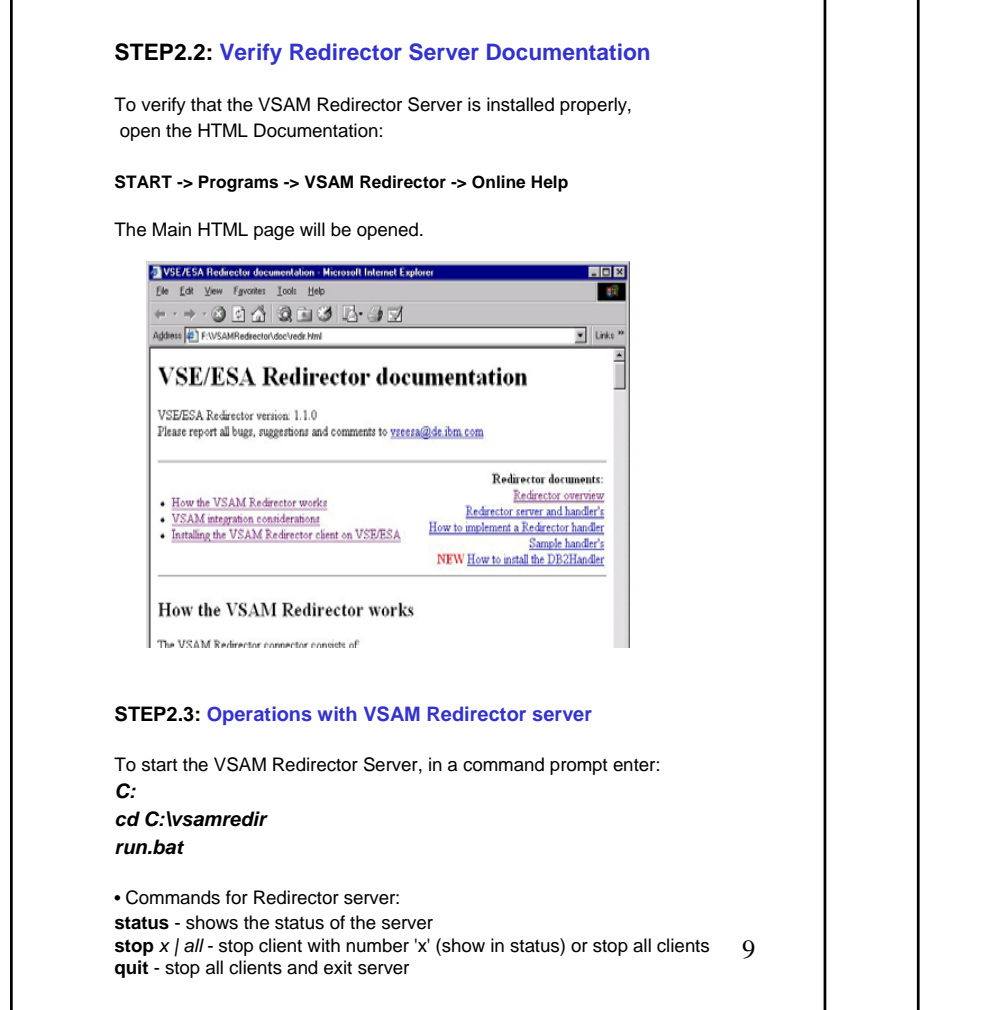

# STEP2.4: Handler specifications

To be able to work via the VSAM access method on VSE (EBCDIC) with data from another platform (ASCII), the most important component is the **Handler**.

Multiple handler can be invoked via the **Redirector server**. The Redirector server and handler are Java components

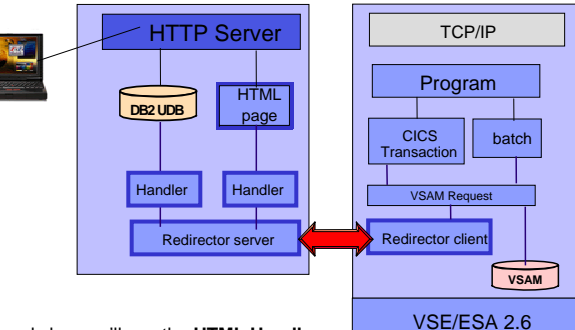

In the workshop we'll use the HTML Handler.

The description how to use Redirector with a DB2 database is described in <u>Appendix D</u>.

The handler used is stored in directory: C:\vsamredir\com\ibm\vse\htmlhandler and is coded in HtmlHandler.java

The handler needs to know the structure (mapping) of the VSAM record which will be transferred with each request to it. In the Lab, the VSAM Cluster **FLIGHT.ORDERING.ORDERS** and its map **ORDERS\_MAP** will be used.

## In the HTML handler: C:\vsamredir\com\ibm\vse\htmlhandler\HtmlHandler.java the mapping for the VSAM record is hard coded. The Record Layout of the FLIGHT.ORDERING.ORDERS cluster is defined as follows: Offset Length Type Field Name Description Key \_\_\_\_\_ 0 20 STRING no FIRST\_NAME First Name 20 STRING no LAST\_NAME 20 Last Name 40 4 UNSIGNED no FLIGHT\_NUMBER Flight Number 44 4 UNSIGNED no SEATS Seats 48 1 BINARY no NON\_SMOKE Smoker 0=no The Record length is 49 Bytes The handler will be used as it is shipped in the VSAM redirector package available for free download on the VSE home page. The handler is a program that can be modified and adapted to your private needs. Appendix C shows how to change the HtmlHandler. d vse27 11 Α

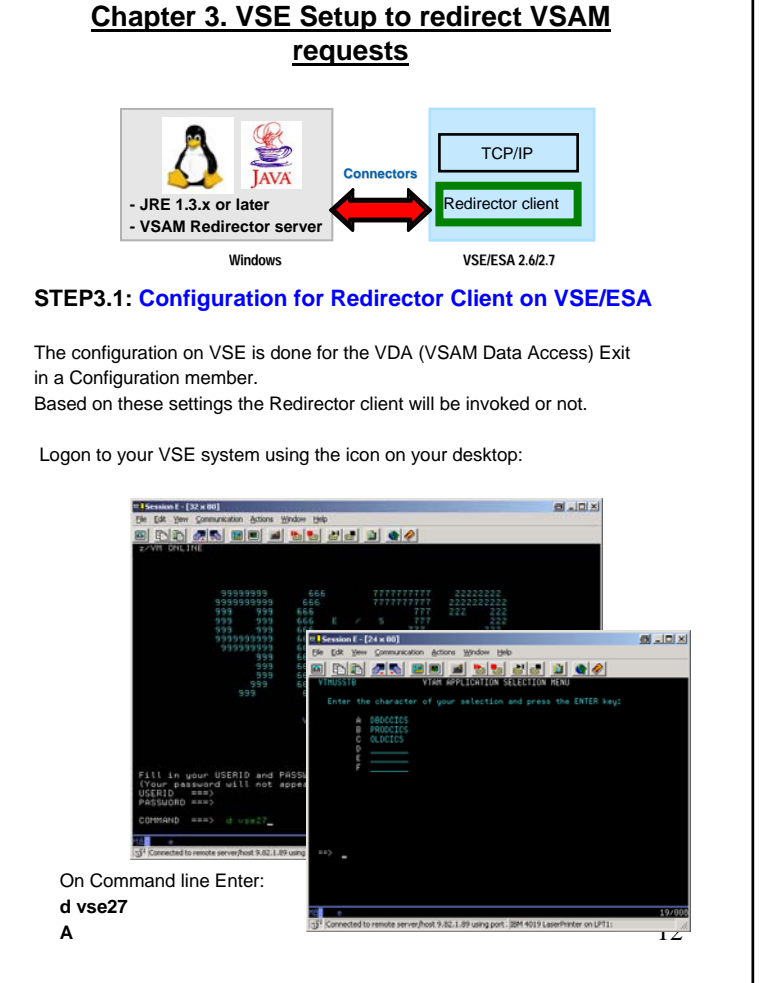

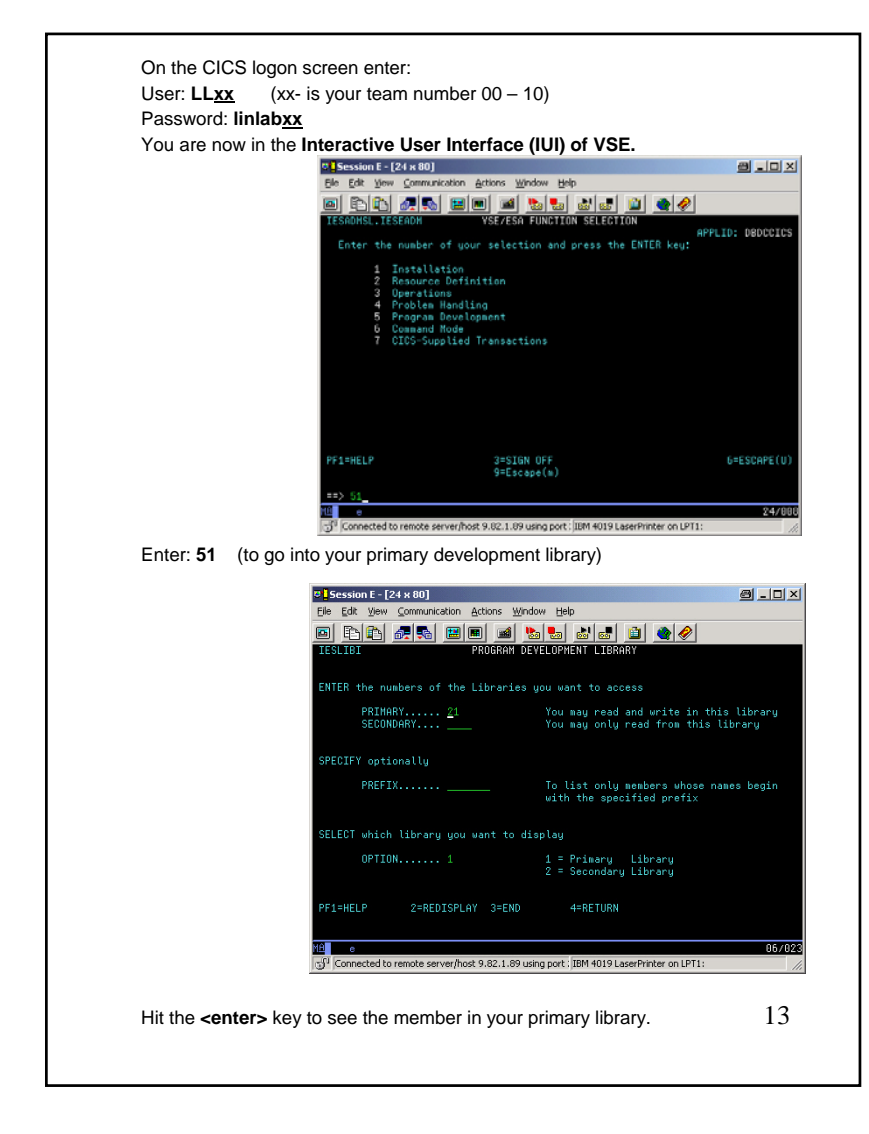

We have to setup the Configuration phase (IESRDCFG.PHASE). In this phase we have to define which VSAM cluster should be redirected to which remote location, and optionally decide which requests. For that a skeleton in ICCF Library 59 is shipped, called SKRDCFG It was copied to your primary library. The definitions for the redirected file were extracted into member RDCFGxx were xx is your team ID This was done to be able to build one phase with the settings from all attendees of this workshop. We want to redirect the requests for the: • VSAM cluster: FLIGHT.ORDERING.ORDERS.TEAMxx in VSAM catalog: VSESP.USER.CATALOG ٠ Edit skeleton **RDCFGxx** and change the text in the configuration member. Enter: 1 <enter> (in the left margin of RDCFGxx) Session E - [24 x 80] 8 \_ O × Eile Edit View Communication Actions Window Help PRIMARY LIBRARY PAGE 1 of PRIMARY (READ/WRITE): 21 OPTIONS: 1 = EDIT 2 = CHANGE 3 = PRINT 4 = COPY 6 = RENAME 7 = SUBMIT 8 = COMPILE 9 = DISPLAY OPT MEMBER NAME NEW NAME NEW LIB LAST ACCESSED OWNER PASSW PRIVATE 03/10/2004 MILD 03/10/2004 MILD RDCFG01 3=END 4=RETURN 6=ADD MEMBE 9=SORT.DATE 10=SORT.NAME 11=SORT.SIZE 12=LIST QUEU PF1=HELP 6=ADD MEMBER .OCATE MEMBER/LIST QUEUE PREFIX ==> MEMBER PREFIX (PF2) ==> MA e 10/022 Connected to remote server/host 9.82.1.89 using port : IBM 4019 LaserPrinter on LPT1: 14 Enter **CASE M** in the command line to switch to mixed case mode before editing. Change the text as shown below. Please keep track of the mixed case format.

| IESRDENT CATALOG='VSESP.USER.CATALOG',            | Х |
|---------------------------------------------------|---|
| CLUSTER='FLIGHT.ORDERING.ORDERS.TEAM <u>xx</u> ', | х |
| EXIT='IESREDIR',                                  | х |
| OWNER=REDIRECTOR,                                 | Х |
| IP=`x.x.x.x',                                     | Х |
| HANDLER='com.ibm.vse.htmlhandler.HtmlHandler',    | Х |
| OPTIONS=''                                        |   |

Replace x.x.x.x with the IP address of your PC. Enter **ipconfig** in a command prompt to find out which IP address has been assigned to your PC.

The most important parameter is **OWNER:** 

**OWNER=VSAM** means the READ requests will be done from the VSAM cluster and the INSERTS will be done to VSAM and to the remote site specified in IP. That means a synchronization takes place.

OWNER=REDIRECTOR means all requests are redirected to the remote site The HANDLER parameter specifies the Java class that should be invoked for this VSAM cluster by the Redirector server on Windows.

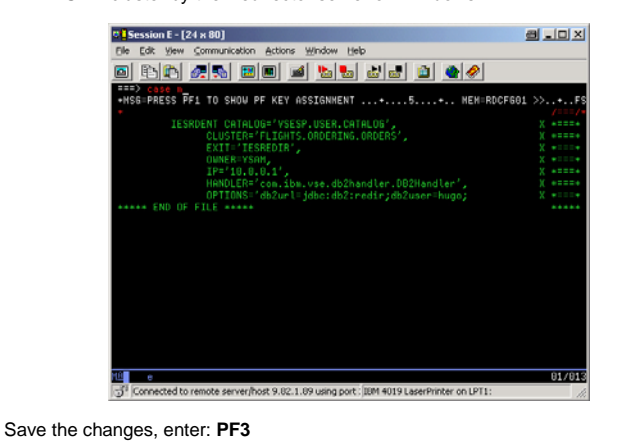

15

In the Primary library were you changed the member **RDCFG<u>xx</u>** you have a skeleton to compile and check for errors for the settings done. Edit your skeleton **SKRDCFG**. Enter: **1 <CR>** if you want to edit it and look at it. Hit: **PF3** (to save and exit )

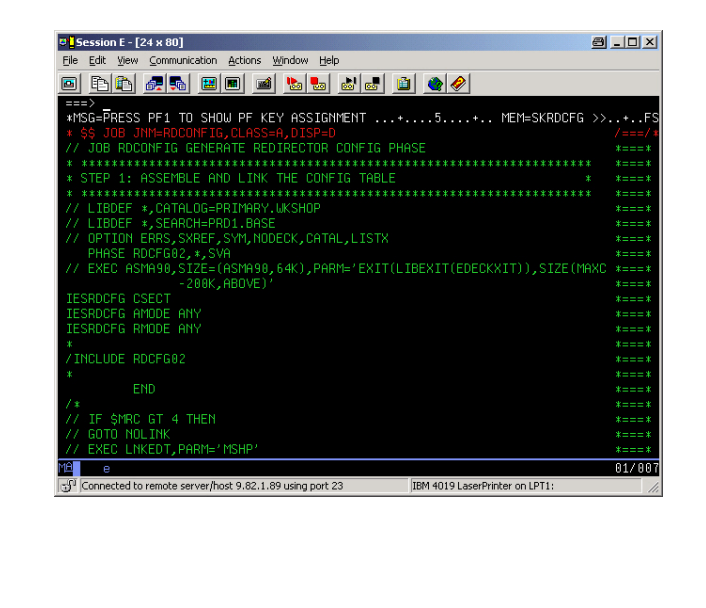

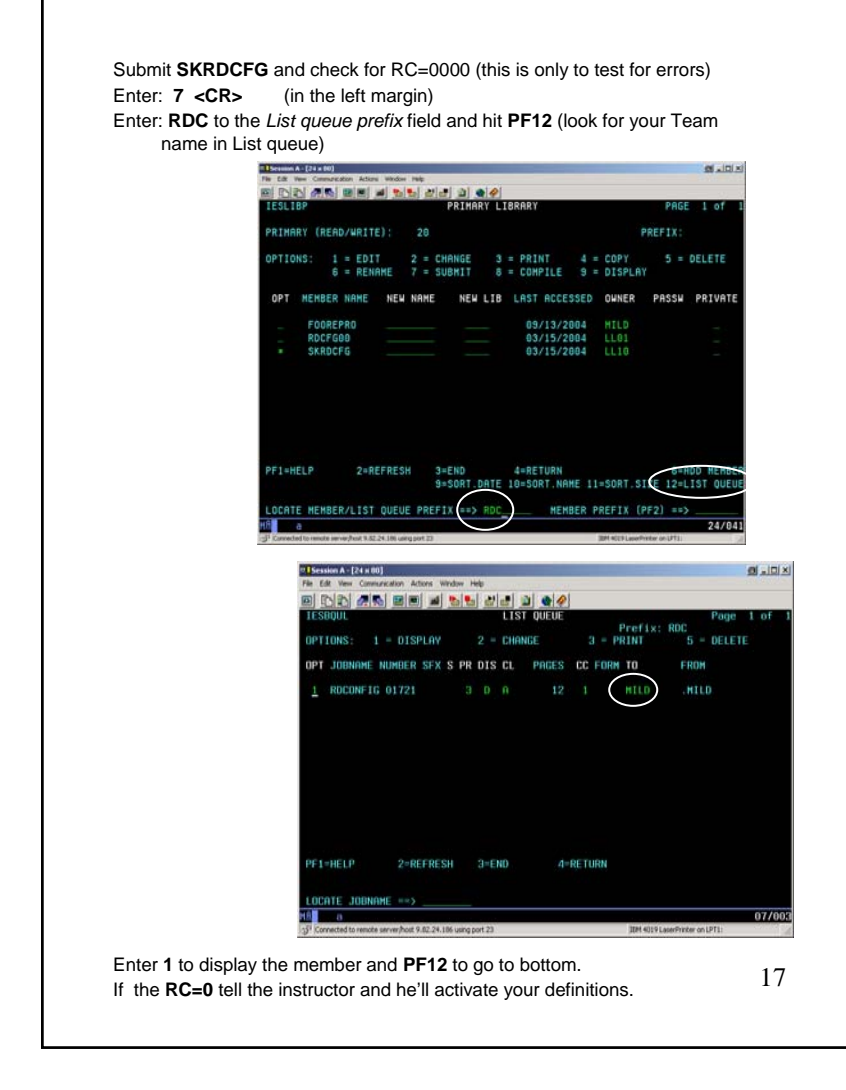

# Chapter 4. Use a standard program to redirect VSAM requests

STEP4.1: Copy the VSAM file to a remote file (HTML)
Make sure the Redirector server is started on your Windows PC (STEP2.6)
Use IDCAMS REPRO to copy the VSAM file to another VSAM file which is redirected to a remote location. The copy job will transfer all VSAM records to Windows and generate an HTML page via the HTMLHandler.
On the main IUI Panel enter:
(To get there hit PF3 until you see the screen title 'VSE/ESA function selection')
51<Enter>
1 (Edit) for file FOOREPRO

Update the file name with your team number:

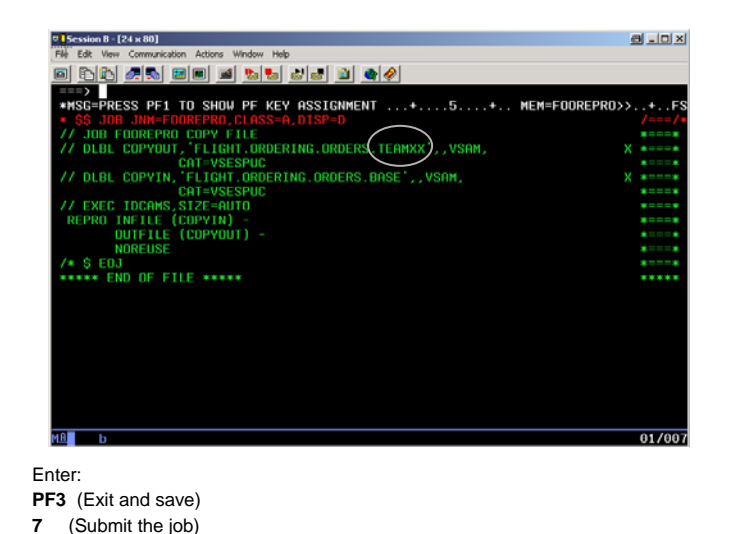

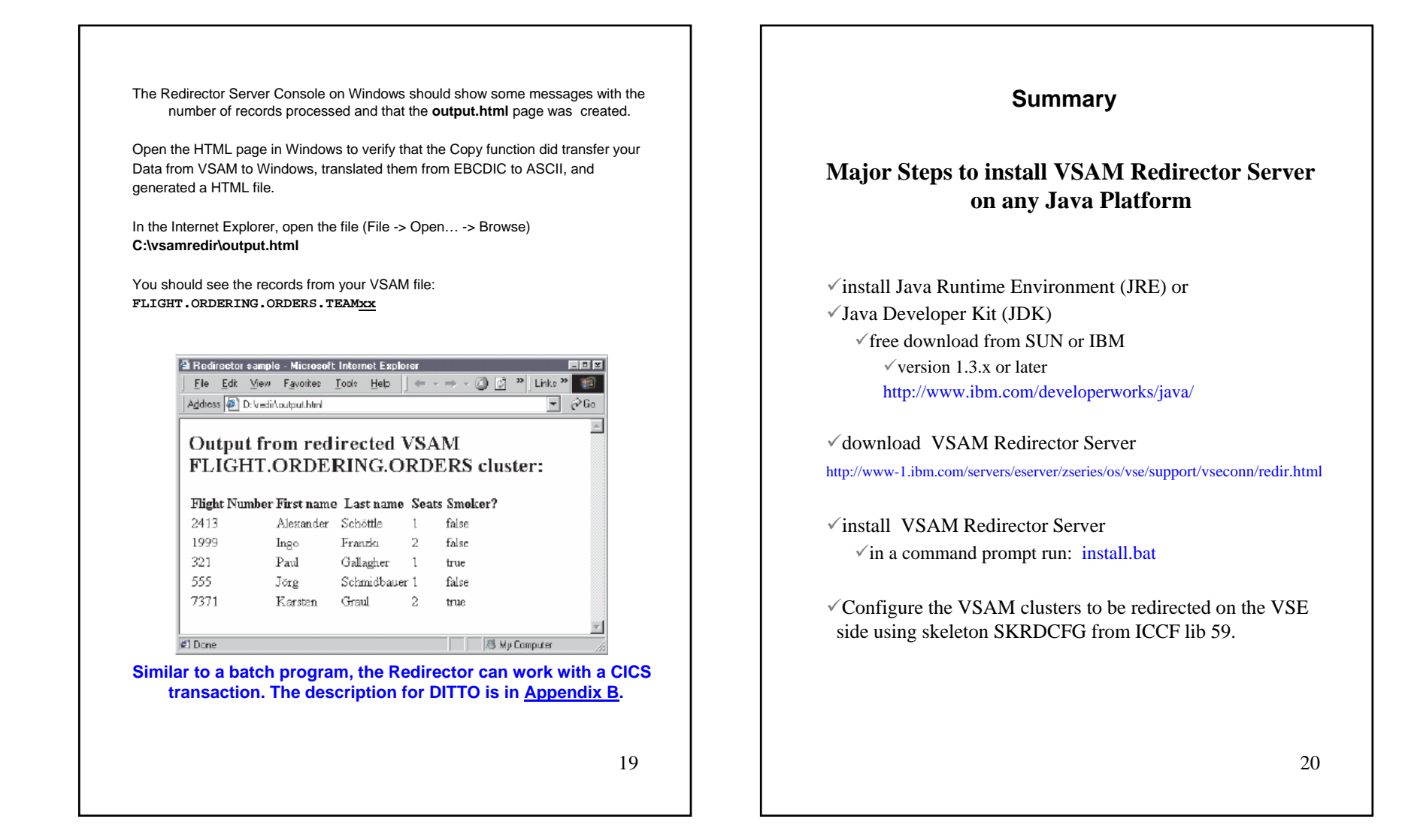

# **Appendix A: Download from the Internet**

Open the VSE Homepage with a web browser: http://www-1.ibm.com/servers/eserver/zseries/os/vse/ Click on "Service and Support" on the left side and then on "e-business connectors and utilities".

The page opened contains the VSE Connector Client and other tools and Add-Ons that can be downloaded for free, like VSAM Redirector server.

Navigate to the VSAM Redirector Server which represents the remote component of the VSAM Redirector function.

VSAM Redirector Server Updated: 06/2003 Use your existing applications (e.g. COBOL programs) without any changes, to work with data on any Java-enabled platform. Provides a Java-based server which communicates with the VSAM Redirector Client on VSE.

W-book: IESVSMRD.W in PRD1.BASE Platform: VSE/ESA 2.6 or later

Details and Download

#### Click on:

**Details and Download** 

The page explains the most important functions of the VSAM Redirector Server and the communication with VSE. It also mentions that a **Java** environment is needed.

To Download latest Code. Cick on: redir270-pq74694.zip (VSE 2.6 and 2.7). The file name may vary since it contains an APAR number. Please make sure you have applied the corresponding APAR on your VSE system.

21

# Appendix B. Use standard program to redirect VSAM requests

## Access the VSAM file with Ditto

Similar to a batch program (Chapter 4), the Redirector can work with a CICS transaction. Here the description how to use DITTO to write to a HTML page on Windows.

Make sure the Redirector server is started on your Windows PC (STEP2.7)

Use **Ditto** to edit a VSAM file. All inserts, and only the inserts, that will be done in VSAM, will be also redirected into a HTML page in Windows.

On the main IUI Panel enter:

(To get there hit PF3 until you see the screen title 'VSE/ESA function selection')

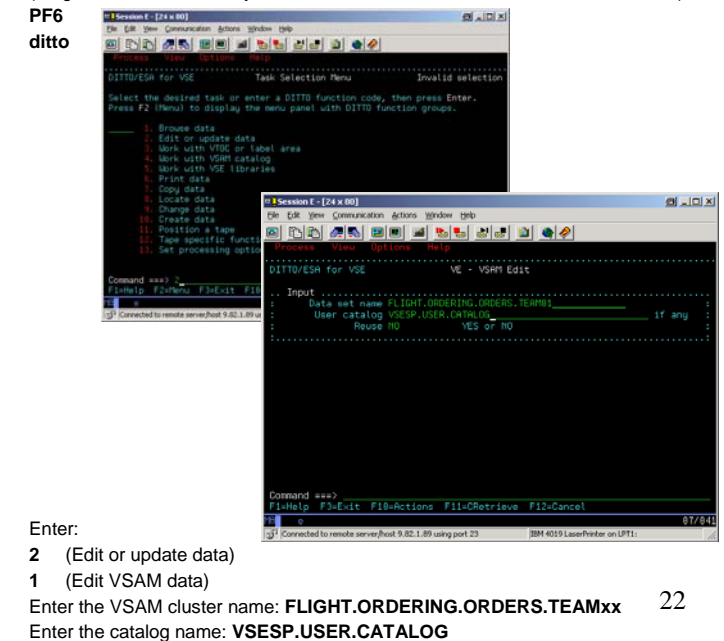

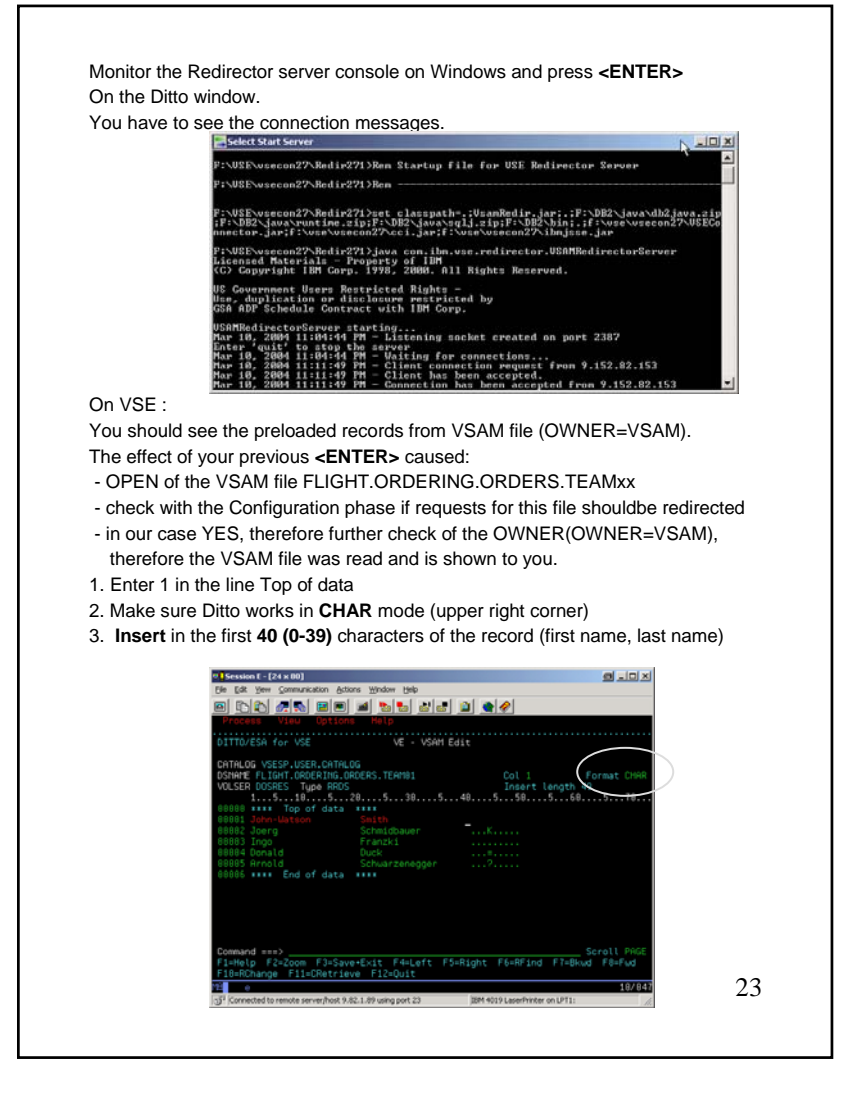

- Change the mode Ditto works in HEX (upper right corner)
   Now from position 39 you can key in the numeric fields
  - Now from position **39** you can key in the numeric fields (two times 4 byte numbers and a binary field that can be 00 or 01 – as the map describes them in *STEP1.8*)

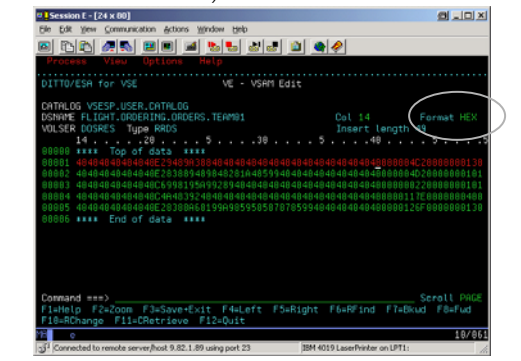

Add as much records as you want and then save the changes.

At the command line hit save or press PF3

The Redirector Console on Windows should show a message that the output.html

B Redirector sample - Microsoft Internet Explorer

page was created.

Open the HTML page with the Internet Explorer C:\vsamredir\output.html

| Jutpu     | t from red      | irected V   | /SA   | M            |
|-----------|-----------------|-------------|-------|--------------|
| CLIGE     | 11.ORDE         | RING.OI     | KDF   | CRS cluster: |
| Flight Nu | nber First name | e Last name | Seats | Smoker?      |
| 2413      | Alexander       | Schöttle    | 1     | false        |
| 1999      | Ingo            | Franzki     | 2     | false        |
| 321       | Paul            | Gallagher   | 1     | true         |
| 555       | Jörg            | Schmidbauer | 1     | false        |
|           | TZ anatas       | Grant       | 2     | ****         |

You should see your inserted records only.

If the **OWNER** in the configuration phase on VSE is changed to **REDIRECTOR** and you'll see each time you open in Ditto the cluster, it's empty – because it will not read from VSAM anymore. \$24\$

# Appendix C. Change the handler on Windows

# STEPC.1: Change Handler to read the entire VSAM record as string.

Exit Ditto on VSE (PF3). Stop the Redirector server on Windows using command Quit in the Redirector console window.

To avoid the complexity with Ditto to enter hex values, we'll change the HtmlHandler on Windows. That would allow to use string fields in Ditto for the entire VSAM record.

Use a Windows command prompt and Notepad to edit the handler: C:

cd C:\vsamredir\com\ibm\vse\htmlhandler Notepad HtmlHandler.iava

Make following changes:

1. Change the HTML header tag to create an HTML page that will refresh itself all 5 seconds.

<html><head><title>VSE/ESA Redirector sample</title> <meta http-equiv=refresh content=5></head>

```
2. Change the lines in the source as below to read a string of 49 char.
    - Define all fields as String:
     String firstname, lastname, flightnumber, seats, smoker;
    - Make the changes below in the source code (it's in the last 3-rd)
           firstname = requestInfo.getString(0, 20);
          lastname = requestInfo.getString(20, 20);
          flightnumber = requestInfo.getString(40, 4);
          seats = requestInfo.getString(44, 4);
          smoker = reqeustInfo.getString(48, 1);
     // smoktmp = requestInfo.getString(48, 1);
     // if(smoktmp.length > 0)
                    if ( \text{smoktmp}[0] == 0 )
     11
     11
                               smoker = false;
     11
                               else
     11
                               smoker = true;
                                                            25
             htmloutput.newLine();
            htmloutput.flush();
```

# STEPC.2: Save and recompile the changed handler

To be able to compile it we have to update the CLASSPATH temporary. In a Windows command prompt enter: set CLASSPATH=VsamRedir.jar;.;%CLASSPATH% C: cd C:\vsamredir javac com\ibm\vse\htmlhandler\HtmlHandler.java

# STEPC.3: Activate the changed handler

Restart the Redirector server on Windows. In the command prompt enter: run.bat

In VSE repeat STEP4.1 Use Ditto again, in CHAR mode (right upper corner) add some records with 49 characters each. SAVE the changes you made in VSE.

#### Open the HTML page

with the Internet Explorer C:\vsamredir\output.html | Fle Edit View Favorites Toole Help | - - - - 3 2 \* Links \* Address 🖉 D: Vedir\output.html Output from redirected VSAM FLIGHT.ORDERING.ORDERS cluster:

| Fligh  | t Number First nam | e Lastname  | Seats | Smoker?       |    |
|--------|--------------------|-------------|-------|---------------|----|
| 2413   | Alexander          | Schöttle    | 1     | false         |    |
| 1999   | Ingo               | Franzki     | 2     | false         |    |
| 321    | Paul               | Gallagher   | 1     | true          |    |
| 555    | Jörg               | Schmidbauer | 1     | false         |    |
| 7371   | Karsten            | Graul       | 2     | true          |    |
|        |                    |             |       |               | w. |
| 🗐 Done |                    |             |       | 周 My Computer | 11 |

Now the output.html should refresh itself each 5 seconds and show the inserted records.

26

→ ∂Go

-

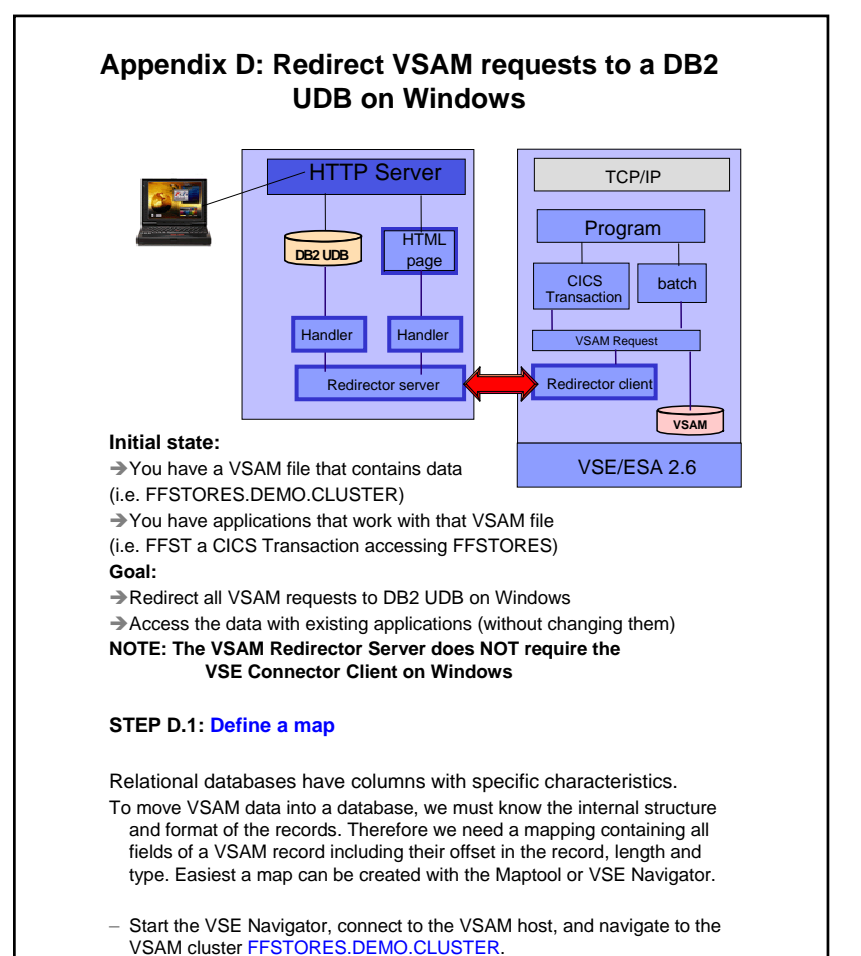

 Right click the Cluster, choose "Create map definition". Enter a name for the map, e.g. "FFMAP"

27

- Right click on the map, choose "Change map definition":

| Mapping of FESTORES.DEMO.CLUSTER: |          |     |    |  |  |  |  |
|-----------------------------------|----------|-----|----|--|--|--|--|
| Field name Type Offset Length     |          |     |    |  |  |  |  |
| STOREID                           | STRING   | 0   | 6  |  |  |  |  |
| STORENAME                         | STRING   | 6   | 25 |  |  |  |  |
| LOCSTREET                         | STRING   | 31  | 25 |  |  |  |  |
| LOCCITY                           | STRING   | 56  | 25 |  |  |  |  |
| LOCZIP                            | STRING   | 81  | 10 |  |  |  |  |
| LOCCOUNTRY                        | STRING   | 91  | 25 |  |  |  |  |
| LOCREP                            | STRING   | 116 | 20 |  |  |  |  |
| STOREN1                           | UNSIGNED | 136 | 4  |  |  |  |  |
| STOREN2                           | UNSIGNED | 140 | 4  |  |  |  |  |
| LDATE                             | STRING   | 144 | 10 |  |  |  |  |
| WEBPIC1                           | STRING   | 154 | 20 |  |  |  |  |
| WEBPIC2                           | STRING   | 174 | 20 |  |  |  |  |
| ACODE                             | STRING   | 194 | 10 |  |  |  |  |
|                                   |          |     |    |  |  |  |  |

To verify the mapping, use the VSE Navigator to display the VSAM data. Right click on the map, choose "Display VSAM Data". On the "Display Filter" dialog box, press "OK" to display all records (no filter).

| STO         | STORENAME         | LOCSTREET                                                                                                    |              |
|-------------|-------------------|----------------------------------------------------------------------------------------------------|--------------|
| )00001 Fred | hdax              | Elbeplatz 2                                                                                                    | Boeblingen 🔺 |
| 000002 Cafe | e Keese           | Reeperbahn 15                                                                                                    | Hamburg      |
| 000003 Hote | el Sacher         | Hauptstr. 15                                                                                                    | Wien         |
| 000004 Cafe | Frech             | Postplatz 3                                                                                                    | Boeblingen   |
| 000005 Cafe | e Frech Filiale 1 | Seestrasse 2                                                                                                    | Boeblingen   |
| 000006 Cafe | e Frech Filiale 2 | Schoenaicherstrasse                                                                                                    | Boeblingen   |
| 000007 Cafe | e Frech Filiale 3 | Blumenstrasse                                                                                                    | Boeblingen   |
|             | e centra a        | en a se de la companya de la companya de la compa |              |

**Note:** If the structure definition of the VSAM record exists in a Cobol Copy book or PL/I structure, use **MAPTOOL** to import the definitions and generate the map

#### STEP D.2: Export the mapping to a XML File

The VSAM Redirector "*Create DB2 Tables*" tool reads the mapping from a XML file. Therefore we export the definitions from Navigator into XML form. Right click on the map and choose "Export map to XML". Enter a filename 28 (e.g. ffstores.xml). This file is needed in the next step.

## STEP D.3: Create the tables in the DB2 database

To continue with the next steps

-you must have installed a database management system (i.e. DB2).
-you must have a JDBC Driver for it (i.e. db2java.zip in <db2>\java\).
-you must be able to connect to the database (userid/password)
Make sure the JDBC driver is in the utility CLASSPATH. You may have to edit the create.bat/create.cmd/create.sh batch files as well as the run.bat/run.cmd/run.sh batch files and add the JDBC Driver Archive to the classpath:

set CLASSPATH=.;xerces.jar;<db2>\java\db2java.zip; %CLASSPATH%

#### Also the path must setup to contain the DB2 libraries. Start the "Create DB2 Tables" utility (create.bat/create.sh or START -Programs - VSAM Redirector - Create DB2 Tables).

Enter following parameters when prompted by the tool:

-XML Filename: name of the XML File you exported before (i.e. ffstores.xml)

-DB url: the JDBC URL for your database, i.e. jdbc:db2:sample

-DB user: a user id you use for accessing the database

-DB password: db users password

-DB table name: name of the data table, i.e. FFSTORES. This table will contain the VSAM data later on.

-**Map table name:** Enter the name of the table that contains the mapping information, (structure of VSAM record) i.e. FFSTORES\_MAP. You can use the same map table for several clusters.

-**Map name:** Enter the name of the map, that will be the selection key in the '*Map table*' i.e. **FFSTORES**. This name is independent from the map defined with the VSE Navigator.

-DB system: Enter 1 for DB/2, 2 for Oracle.

-The tool now imports the XML file and connects to the database.

–Next, the map info table is created (FFSTORES\_MAP).

Enter Yes to continue.

-The data table is created (FFSTORES).

Enter Yes to continue.

-Cluster Type: Enter 1 (KSDS without AIX).

-Primary key field: Enter the name of the key field: STOREID. Press enter to create the table and indexes.

29

Before we can work with data in that database, we have to load/migrate once the whole data from VSAM into the database. To do this we define a 'twin' cluster, with the same characteristics as the one with the data, redirect this cluster and copy (repro) the original cluster into the redirected one.

#### STEP D.4: Define 'twin' cluster FFSTORES.REPRO.CLUSTER

Define it with the same attributes as FFSTORES.DEMO.CLUSTER: -KSDS -Max/Avg. record length: 210 -Key Position: 0, Keylength: 6

#### STEP D.5: Configure the Redirector for FFSTORES.REPRO.CLUSTER:

Copy skeleton SKRDCFG from ICCF Library 59 to your primary library. Edit/add an entry to the configuration table. Enter CASE M in the command line to switch to mixed case mode before editing.

| IESRDENT CATALOG='VSESP.USER.CATALOG',                       | х |
|--------------------------------------------------------------|---|
| CLUSTER='FFSTORES.REPRO.CLUSTER',                            | х |
| EXIT='IESREDIR',                                             | х |
| OWNER=REDIRECTOR,                                            | х |
| IP=' <ip-addr>',</ip-addr>                                   | х |
| HANDLER='com.ibm.vse.db2handler.DB2Handler',                 | х |
| OPTIONS='dburl=jdbc:db2: <db>;dbuser=<userid>;</userid></db> | х |
| <pre>maptable=FFSTORES_MAP;map=FFSTORES;</pre>               | х |
| dbpassword= <password>;dbtable=FFSTORES'</password>          |   |

-let the job load IESRDCFG into the SVA (Step 2)
-let the job copy IESVEX01 to IKQVEX01 in PRD2.CONFIG (Step 3)
-let the job load IKQVEX01 into the SVA (Step 4)
-let the job load IESRDANC into the SVA, if not already done (Step 5)
-let the job execute IESRDLDA to register the new configuration (Step 6)
-submit and check for RC=0000

#### STEP D.6: Copy FFSTORES.DEMO.CLUSTER into FFSTORES.REPRO.CLUSTER:

```
Use the IDCAMS REPRO function to copy the contents of 
FFSTORES.DEMO.CLUSTER into the redirected 
FFSTORES.REPRO.CLUSTER:
```

```
* $$ JOB JNM=REPRO,CLASS=A,DISP=L
```

```
// JOB REPRO COPY FILE
```

- // DLBL COPYIN, 'FFSTORES.DEMO.CLUSTER',, VSAM, CAT=VSESPUC
- // DLBL COPYOUT, 'FFSTORES.REPRO.CLUSTER',, VSAM, CAT=VSESPUC

// EXEC IDCAMS, SIZE=AUTO

```
REPRO INFILE (COPYIN) -
```

```
OUTFILE (COPYOUT) -
NOREUSE
```

```
/*
```

```
/&
```

```
* $$ EOJ
```

During the copy process, the VSAM Redirector Client will get control (at open time of FFSTORES.REPRO.CLUSTER) and will connect to the VSAM Redirector Server and to the database. In case this fails, a VSAM open error message will be displayed.

To verify the data in the DB/2 table, issue the following SQL statement in a DB2 command window, or use the DB/2 Control Center:

## SELECT \* FROM FFSTORES

| JNIQRBAC | STOREID | STORENA    | LOCSTREET   | LOCCITY   | LOCZIP    | LOCCOUN       | LOCREP   | STORE |
|----------|---------|------------|-------------|-----------|-----------|---------------|----------|-------|
| 0        | 000001  | Frechdax   | Elbeplatz 2 | Boeblinge | 71032     | Germany       | Hiller   | 31 🔺  |
| 1        | 000002  | Cafe Kees  | Reeperbah   | Hamburg   | 20000     | Germany       | Domina   | 31    |
| 2        | 000003  | Hotel Sach | Hauptstr. 1 | Wien      | 11111     | Austria       | Arnold S | 31    |
| 3        | 000004  | Cafe Frech | Postplatz 3 | Boeblinge | 71032     | Germany       | Hiller   | 31    |
| 4        | 000005  | Cafe Frech | Seestrass   | Boeblinge | 71032     | Germany       | Hiller   | 31    |
| 5        | 000006  | Cafe Frech | Schoenaic   | Boeblinge | 71032     | Germany       | Hiller   | 31    |
| 6        | 000007  | Cafe Frech | Blumenstr   | Boeblinge | 71034     | Germany       | Hiller   | 31    |
| 7        | 000008  | Cafe Frech | Dahlienstr  | Boeblinge | 71034     | Germany       | Hiller   | 31    |
| 8        | 000009  | Cafe Frech | Rosenstra   | Boeblinge | 71034     | Germany       | Hiller   | 31    |
| 9        | 000010  | Cafe Muell | Marienplatz | Munich    | 000080000 | Germany       | Hiller   | 31    |
| 10       | 000011  | McDonalds  | Main Street | Melbourne | 20000     | Australia     | Hiller   | 31    |
| 11       | 000012  | Cafe Howa  | Harbor Ro   | Sydney    | 10000     | Australia     | Hiller   | 31    |
| 12       | 000013  | McDonlads  | Main Street | Perth     | 30000     | Australia     | Hiller   | 31    |
| 10       | 000044  | A.4. A.4.  |             | m         | 40000     | n a stationer | 1.00     | 21    |

#### STEP D.7: Configure the Redirector for FFSTORES.DEMO.CLUSTER:

## Edit skeleton SKRDCFG:

Change the previously created entry in the configuration table. Enter **case m** in the command line to switch to mixed case mode before editing. Change FFSTORES.**REPRO**.CLUSTER to FFSTORES.**DEMO**.CLUSTER

| IESRDENT CATALOG='VSESP.USER.CATALOG',                       | x |
|--------------------------------------------------------------|---|
| CLUSTER='FFSTORES.DEMO.CLUSTER',                             | x |
| EXIT='IESREDIR',                                             | x |
| OWNER=REDIRECTOR,                                            | x |
| IP=' <ip-addr>',</ip-addr>                                   | x |
| HANDLER='com.ibm.vse.db2handler.DB2Handler',                 | x |
| OPTIONS='dburl=jdbc:db2: <db>;dbuser=<userid>;</userid></db> | x |
| <pre>maptable=FFSTORES_MAP;map=FFSTORES;</pre>               | x |
| dbpassword= <password>;dbtable=FFSTORES'</password>          |   |

-let the job load IESRDCFG into the SVA (Step 2)

-let the job copy IESVEX01 to IKQVEX01 in PRD2.CONFIG (Step 3)

-let the job load IKQVEX01 into the SVA (Step 4)

-do NOT let the job load IESRDANC into the SVA, because it has already be done (Step 5)

-let the job execute IESRDLDA to register the new configuration (Step 6) -submit and check for RC=0000

#### STEP D.8: Reopen the file in CICS and start applications.

You have to reopen the VSAM file in CICS, since the VSAM Redirector configuration becomes active at open time.

You can now work with your VSAM applications which will transparently access DB2 data and think they are working with VSAM data .

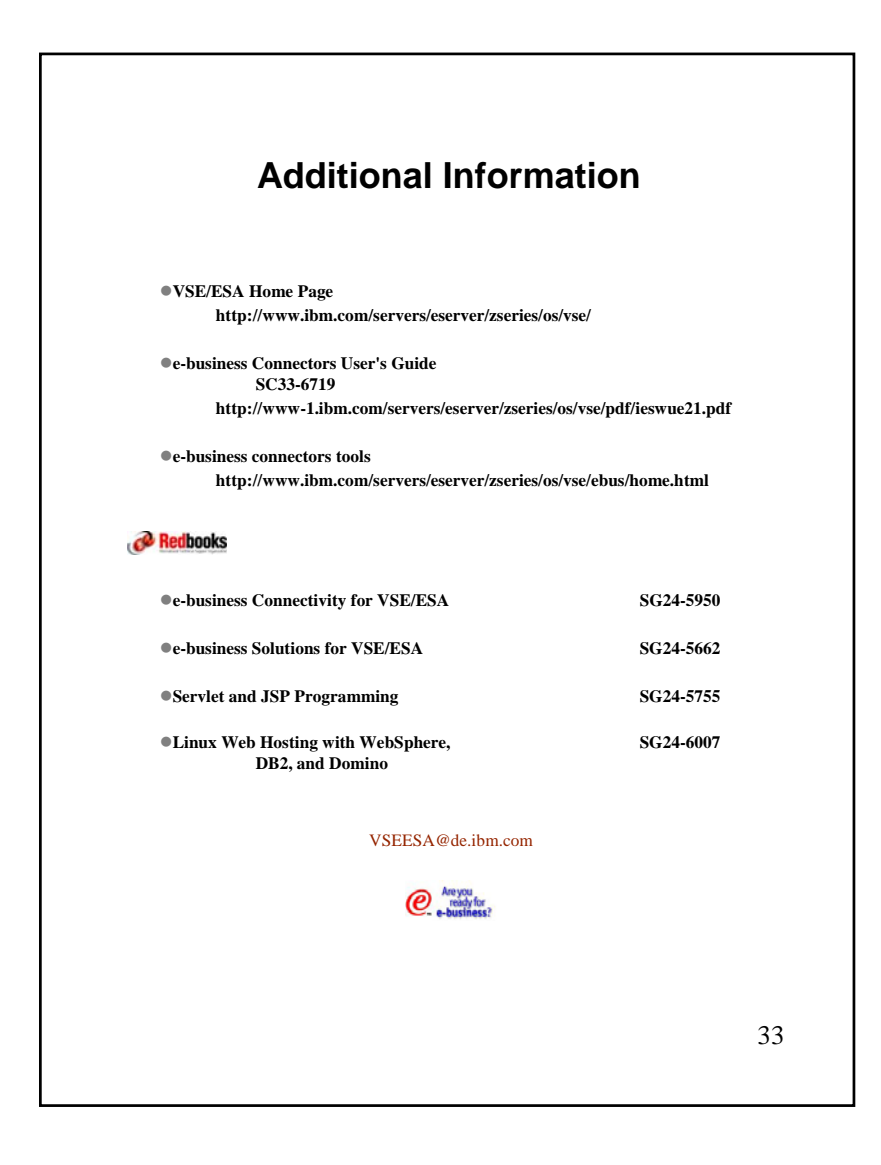